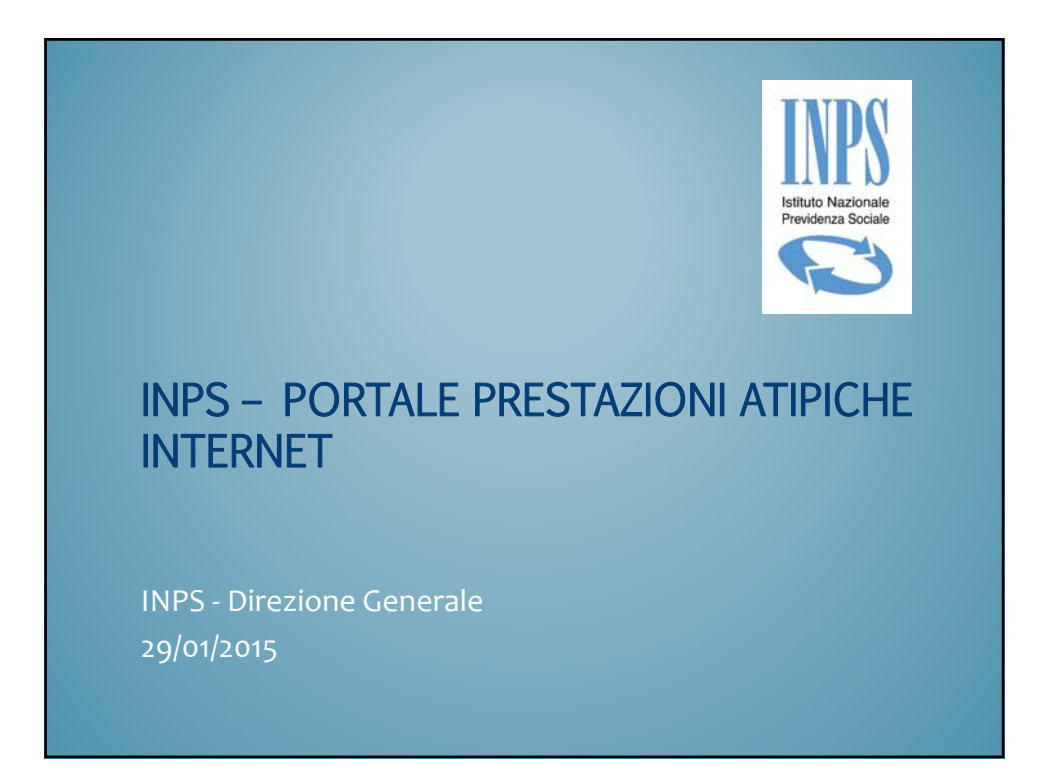

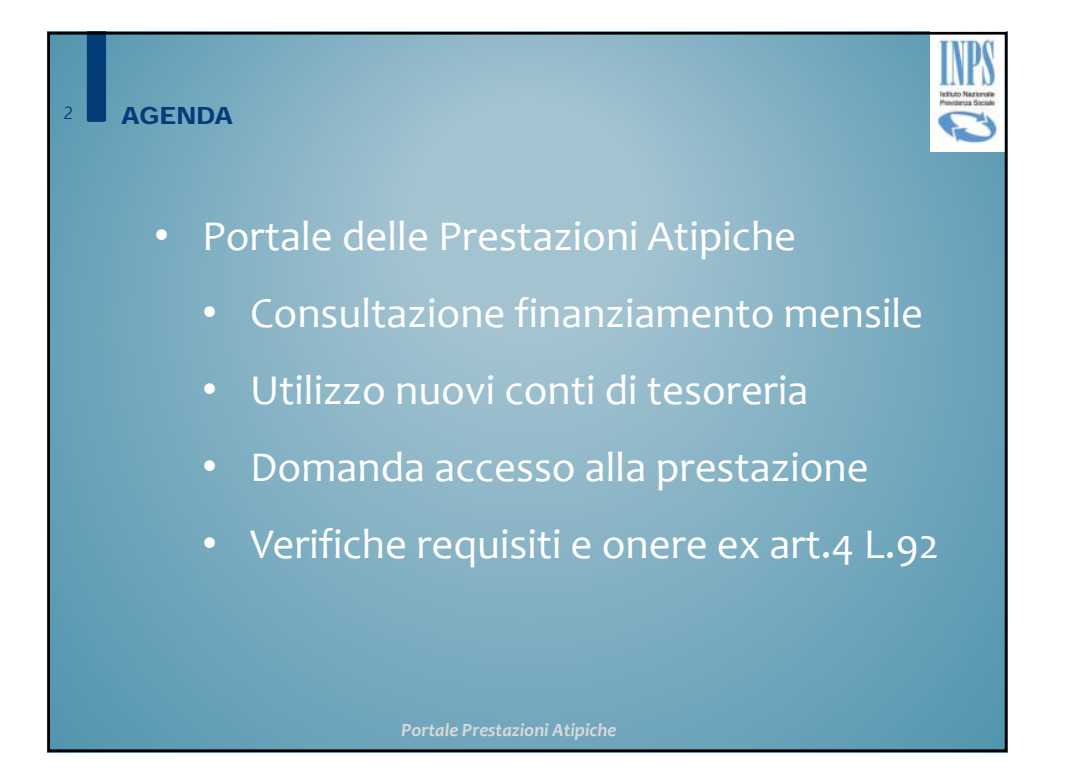

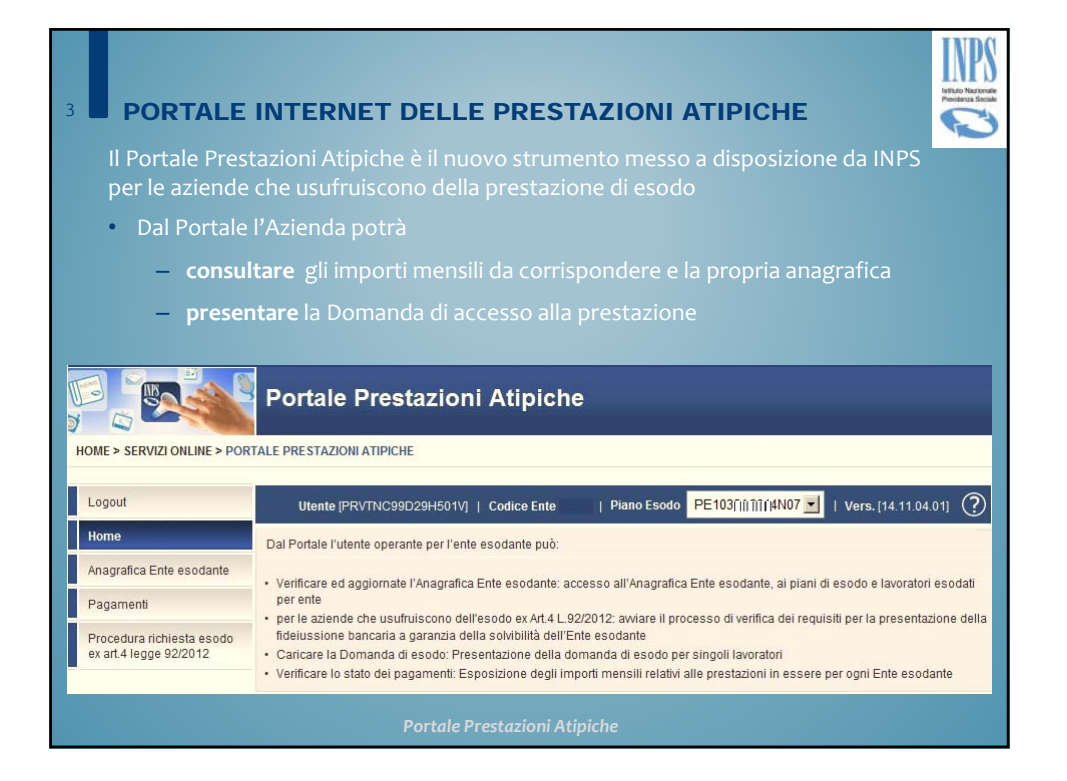

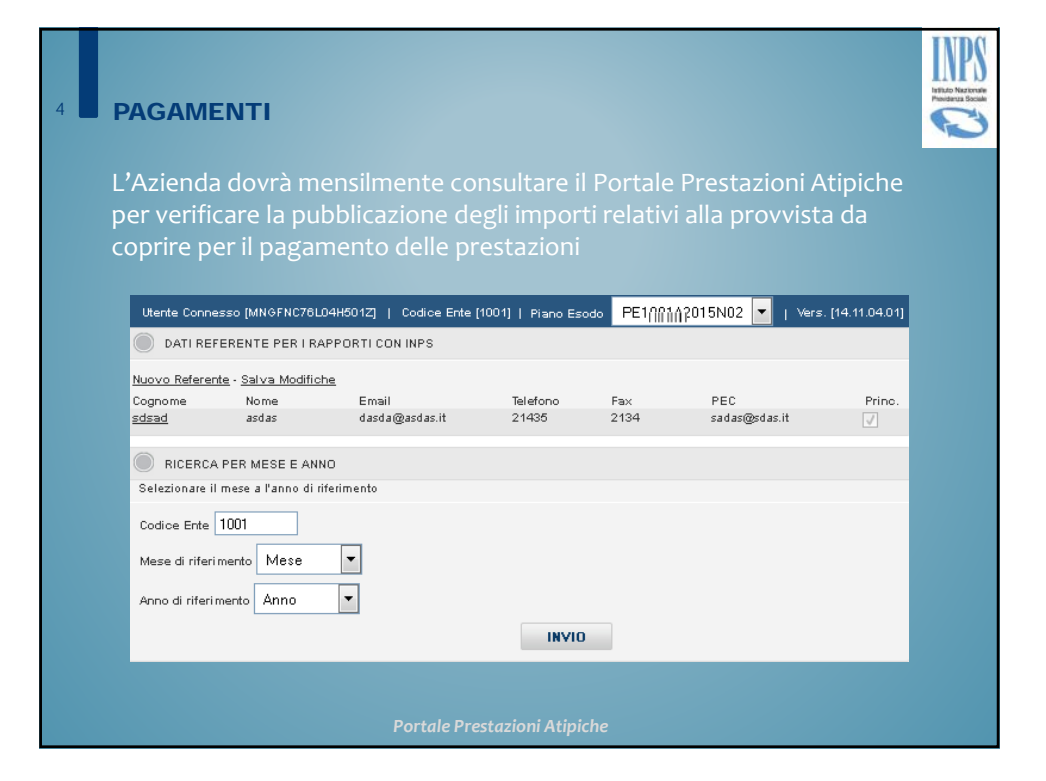

| P              | PAC       | <b>SAI</b> | ИE       | INTI        |              |               |                     |              |              |        |                                          |
|----------------|-----------|------------|----------|-------------|--------------|---------------|---------------------|--------------|--------------|--------|------------------------------------------|
| Utente Corv    | nesso (   | MNGFNO     | 76L0-9H  | 601Z]   Co  | dice Ente (1 | 001]   Piano  | Feedo PEIIII        | IIIII 5N02 • | Vers. [14.11 | 04.01] | La funzione Pagamenti rende              |
|                |           |            |          | 198         | oshetto k    | ATE MENSILI - | SOMMARIO            |              |              |        |                                          |
| Erde           |           |            |          |             | 11111        | (cod 11       |                     |              |              |        | disponibili în consultazione i dati      |
| Sede ente      |           |            |          |             | 7000         |               |                     |              |              |        | sintetici e analitici relativi al        |
| Mese - Anno    |           |            |          |             | Marzo        | - 2014        |                     |              |              |        | versamento anticipato della              |
| Data esigibili | ità       |            |          |             | 03/03        | /14           |                     |              |              |        | versamento anticipato della              |
| IMPORTO TO     | TALE      |            |          |             | 611.5        | 04,95         |                     |              |              |        | provvista mensile in oggetto,            |
|                |           |            |          |             | SCAR         | ICA FILE [C   | svj                 |              |              |        | includendo il dettaglio relativo         |
|                |           |            |          | 7           | OSPETTO      |               | E MENTILI           |              |              |        | ad eventualivariazioni                   |
| Ente Ruta      | Acro      | Caleg.     | Sede     | Certificato | Cognome      | Nome          | Data Nasoita        | Rata Netta   | Importo Lo   | d0     |                                          |
| 1001 03        | 2014      | 199        | 70.01    | 09200010    | 110100       | 41111111      | 06/07/1958          | 2.120,0      | x0 2         | 90,000 | In caso di residui derivanti da          |
| 1001 03        | 2014      | 100        | 70 10    | 09205032    |              |               | 20/11/1052          | 2.138,0      | 20 2         | 874,02 | uprimi e debite, il Deutele le           |
| AND 1. 199     |           |            |          |             | 100000       |               |                     |              |              | 50,620 | variazioni a dedito, il Portale le       |
|                |           |            |          |             |              | TOTALI        |                     |              |              |        | porterà in compensazione nei             |
|                |           |            | Rata     | Netta       |              |               | Importo Lordo       |              |              |        | mesi successivi sino                     |
| TOTALI         |           |            | 68.53    | 96,00       |              |               | 611.504,95          |              |              |        |                                          |
|                |           |            |          |             |              | VARIAZIONI    |                     |              |              |        | all'estinzione                           |
| Non si rilevan | no variaz | tioni      |          |             |              |               |                     |              |              |        |                                          |
|                |           |            |          |             |              | 20201         | _                   | _            |              |        |                                          |
|                | 54        | de lucco   | do io mu | mento       |              |               | ale lossosto in die | vinutions    |              |        | E possibile scaricare relenco in formato |
| TOTALI         | 60.1      | 00         |          |             |              | 60            | 00                  |              |              |        | .csv dal pulsante "Scanco file"          |
|                |           |            |          |             |              |               |                     |              |              |        |                                          |
|                |           |            |          |             |              |               | Portale             | e Prestazio  | oni Atipi    | che    |                                          |

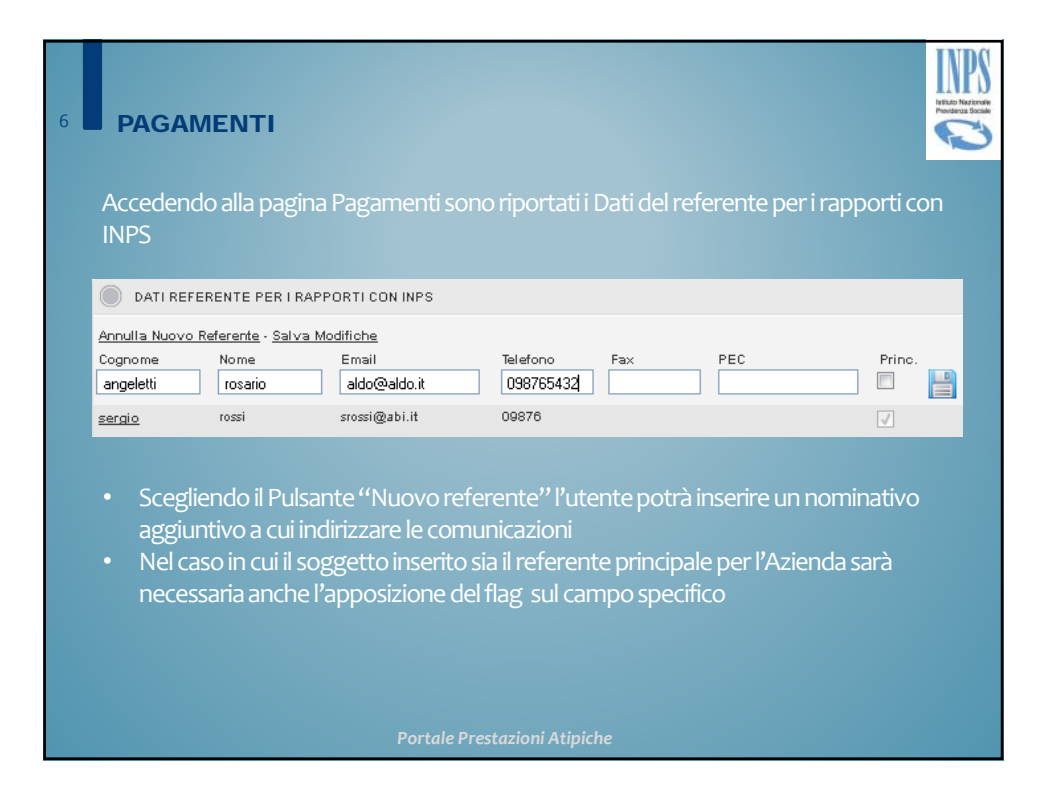

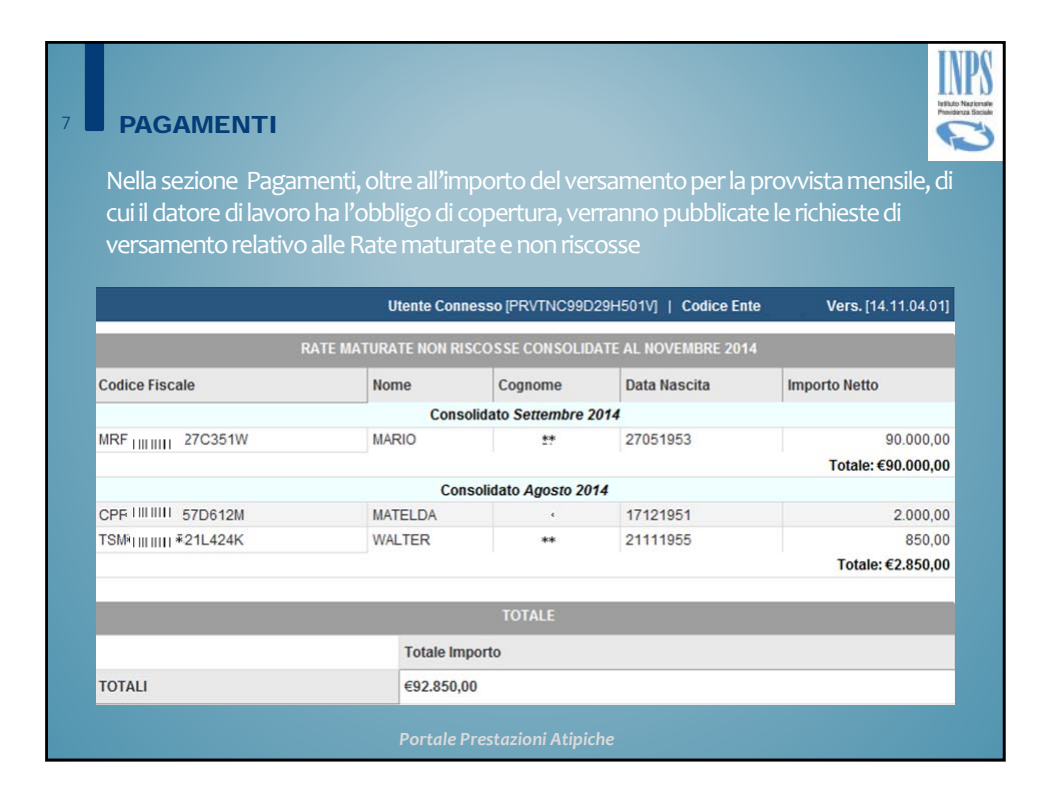

### **DATA VALUTA DISPOSIZIONE VERSAMENTO**

### **FINO AL 2014**

- In considerazione dei tempi ristretti per l'invio dei flussi agli Enti pagatori convenzionati, oggi il datore di lavoro invia alla Sede INPS, tramite fax e nello stesso giorno in cui è stato disposto il versamento, copia del bonifico effettuato
- La valuta massima di accredito a favore della Sede INPS competente fu stabilita al massimo entro il penultimo giorno del mese precedente quello di erogazione delle prestazioni in argomento

#### DAL 2015

- Le somme devono essere disponibili sulla contabilità speciale della Sede competente il primo giorno bancabile successivo al giorno 15 del mese. Se il giorno 15 non è bancabile, il termine si intende anticipato a quello immediatamente precedente
- La provvista deve risultare nella disponibilità dell'Istituto prima dell'invio dei flussi di pagamento del mese successivo, al massimo entro il giorno 19 del mese, altrimenti i relativi pagamenti verranno sospesi e non pagati

### 9 CAUSALE VERSAMENTO

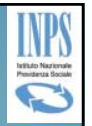

La "Causale versamento" dovrà contenere nei primi tredici caratteri la seguente stringa "ESXNNNAAAAMM", dove:

| Elemento                   | Descrizione                                                                                                    |
|----------------------------|----------------------------------------------------------------------------------------------------|
| ES                         | elemento fisso che individua i versamenti per gli esodati                                                                                                    |
| X (variabile –<br>C, S, T) | valore variabile in funzione del tipo di pagamento e conterrà il codice C =<br>Rata corrente; T = Rate maturate non riscosse; S = Spese annuali di<br>gestione) |
| NNNN                       | codice numerico a quattro cifre attribuito all'ente esodante                                                                                                    |
| AAAA                       | anno della rata relativo alla quietanza di pagamento                                                                                                    |
| MM                         | mese della rata relativo alla quietanza di pagamento                                                                                                    |
| La verifica auto           | omatica dei versamenti effettuati dagli enti pagatori avverrà                                                                                                   |

prima di procedere all'invio delle disposizioni di pagamento Conseguentemente, il pagamento delle prestazioni non potrà essere effettuato nei confronti dei dipendenti dell'Azienda la cui provvista anticipata non risulti accreditata in tempo utile

Portale Prestazioni Atipiche

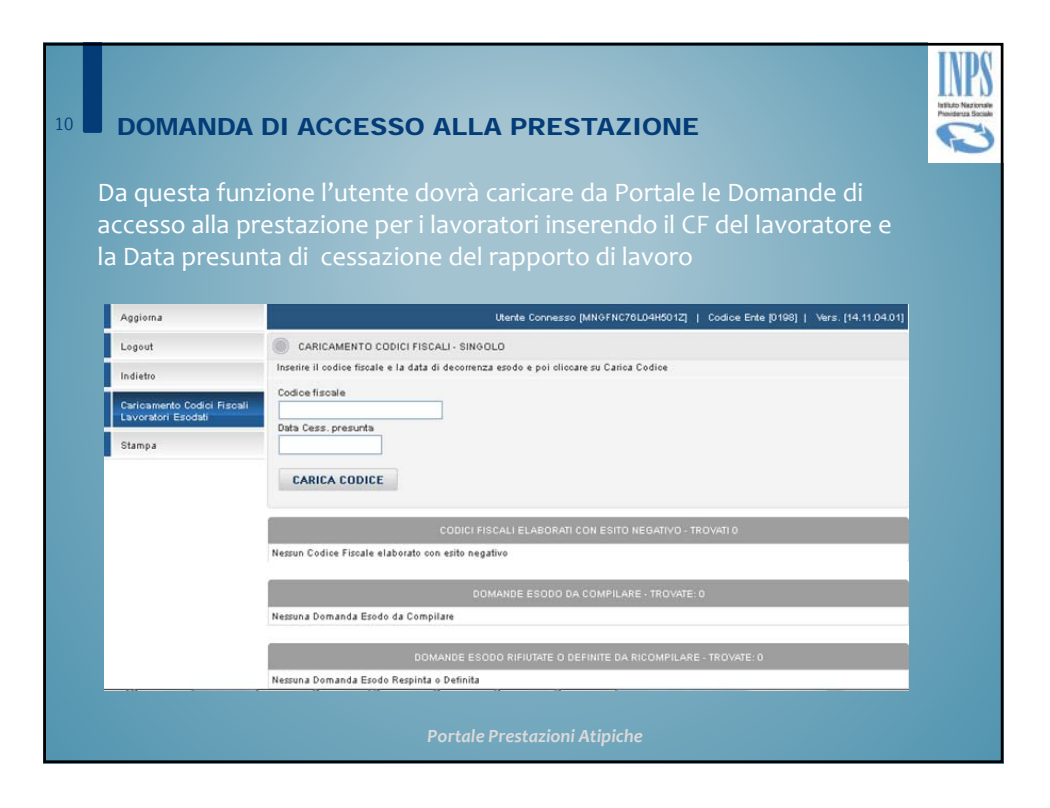

| Selezionato<br>telematico d<br>"Compila do | il soggetto, i<br>Ielle domanc<br>Imanda" | il Portale co<br>le di accesso | nsente la co<br>o alla presta | mpilazi<br>zione c | ione e l'i<br>on l'azic | invio<br>one              |
|--------------------------------------------|-------------------------------------------|--------------------------------|-------------------------------|--------------------|-------------------------|---------------------------|
| Utente Connesso [P                         | RVTNC99D29H501V]                          | Codice Ente [1                 | j]   Piano Esodo              | PE10               | N03 🔽                   | Vers. [14.11.04.01]       |
|                                            | D                                         | OMANDE ESODO DA                | COMPILARE - TROVA             |                    |                         |                           |
| Codice Fiscale                             | Cognome Nome                              | Data Dec.<br>Pensione          | Data Cess.<br>presunta        | Importo            | Importo<br>Corr.        |                           |
| BRGD            12D                        | BR E                                      | 01/09/2017                     | 30/04/2014                    | 2.532,67           | 1.000,00                | <u>Compila</u><br>Domanda |
|                                            | DOMANDE ES                                | ODO RIFIUTATE O DE             | FINITE DA RICOMPILA           | ARE - TROVA        | TE: 0                   |                           |
| Nessuna Domanda Es                         | sodo Respinta o Defin                     | ita                            |                               |                    |                         |                           |
|                                            |                                           |                                |                               | 11TE 0             |                         |                           |
| Nessuna Domanda Es                         | DUI                                       | MANDE ESODO IN EL              | ABORAZIONE - TROV             | ATE: U             |                         |                           |
| Nessulla Dullallua Es                      | Souo III Elaborazione                     |                                |                               |                    |                         |                           |

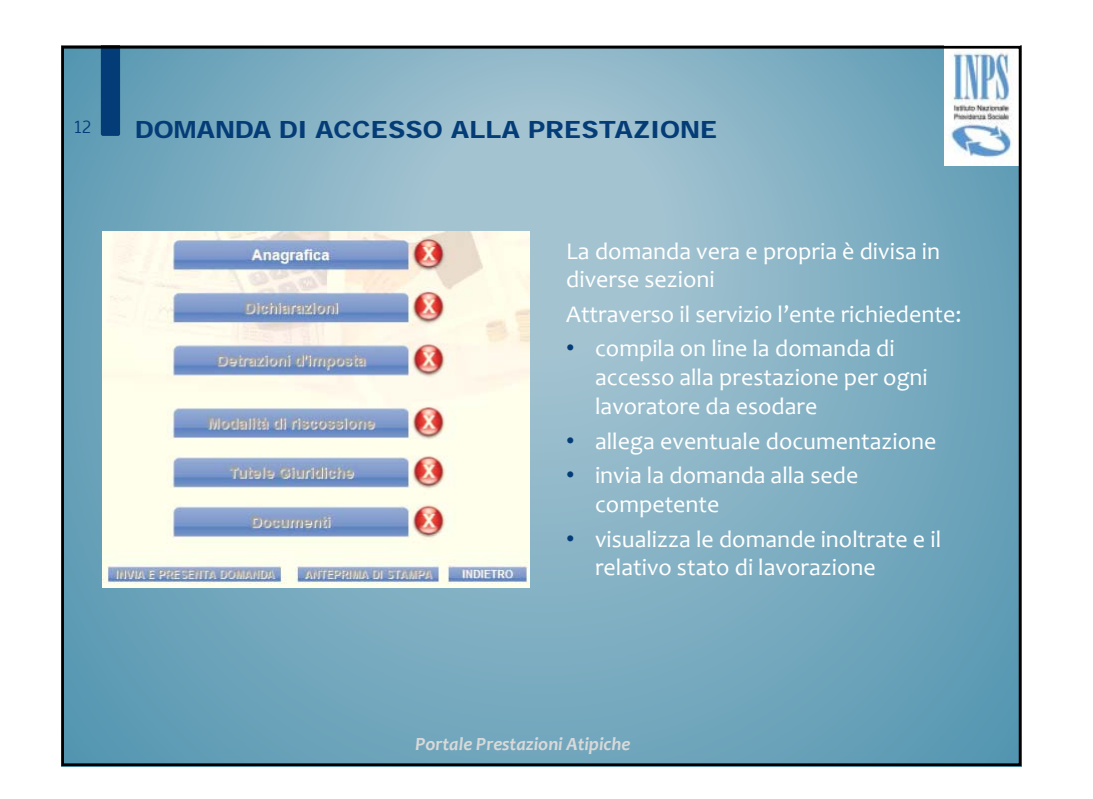

| B DOMANDA DI AC                                                                                                    | CESSO ALLA                                                                                       | PRESTAZIONE                                                                                                    |                          |
|----------------------------------------------------------------------------------------------------|--------------------------------------------------------------------------------------------------|----------------------------------------------------------------------------------------------------|--------------------------|
| Domanda di Azienda                                                                                                    |                                                                                                  |                                                                                                    | Azienda: 1081            |
| MOME AL ESSIO                                                                                                    |                                                                                                  | COGNOME                                                                                                    | State (States 12)        |
| CODICE FISCA ENDINE FISCAN                                                                                                   |                                                                                                  | NATO/A II 05/12/1958                                                                                                 |                          |
| STATO                                                                                                    | PROV E                                                                                           | COMINE                                                                                                    |                          |
| CITTADINANZA ITALIA                                                                                                    |                                                                                                  |                                                                                                    |                          |
|                                                                                                    |                                                                                                  |                                                                                                    |                          |
| ESIDENZA LIvanazione Indinzzo                                                                                                |                                                                                                  |                                                                                                    | 191                      |
| STATO                                                                                                    | PROVINCIA                                                                                        | RESIDENZA SCARPERIA E SAN PIERO                                                                                      |                          |
| INDIRIZZO VIA DI CAPAGGIO                                                                                                    |                                                                                                  | CIVICO                                                                                                    | CAP 50038                |
| TELEFONO (059954470<br>possibile inserire esclusivamente indirizzi EMAIL e PEC apparter<br>EMAIL CITIADINO [DFHFGU@LIBERO.IT | nenti al titolare della domanda.                                                                 |                                                                                                    |                          |
| DOCUMENTO Carta Identità                                                                                                    | ~                                                                                                | NUMERO                                                                                                    | RILASCIATO IL 01/01/2014 |
| Di Comuna                                                                                                    | <b>H</b>                                                                                         | PROV PM                                                                                                    | (gg/mm/aaaa)             |
| TATO CIVILE (Selezionare la casella)                                                                                         |                                                                                                  | Ovedovo/a dal<br>Obvorziste/s dal<br>Varia Confuge                                                                   |                          |
| ATI DEL CONIUGE                                                                                                    |                                                                                                  |                                                                                                    |                          |
| NOME                                                                                                    |                                                                                                  | COGNOME                                                                                                    |                          |
| CODICE FISCALE SCI III IIII GD012K                                                                                           |                                                                                                  | NATO/A IL 06/05/1956                                                                                                 |                          |
| STATO (ITALIA                                                                                                    | PROV. AO<br>Dati relativi alla cittadinan<br>Se coincidenti con i dati relativi al tito<br>Ugual | COMUNE COURMAYEUR<br>za e alla residenza del coniuge.<br>are dicare sub ottone "Uguali al Titolare"<br>i al Titolare |                          |
| CITTADINANZA ITALIA                                                                                                    |                                                                                                  |                                                                                                    |                          |
|                                                                                                    | PROVINCIA AO                                                                                     | RESIDENZA PRE-SAINT-DIDIER                                                                                           | ~                        |
| STATO ITALIA                                                                                                    | FROMINGIN HO                                                                                     |                                                                                                    |                          |
| STATO ITALIA                                                                                                    | OLE                                                                                              | CIVICO 6                                                                                                    | CAP 11010                |

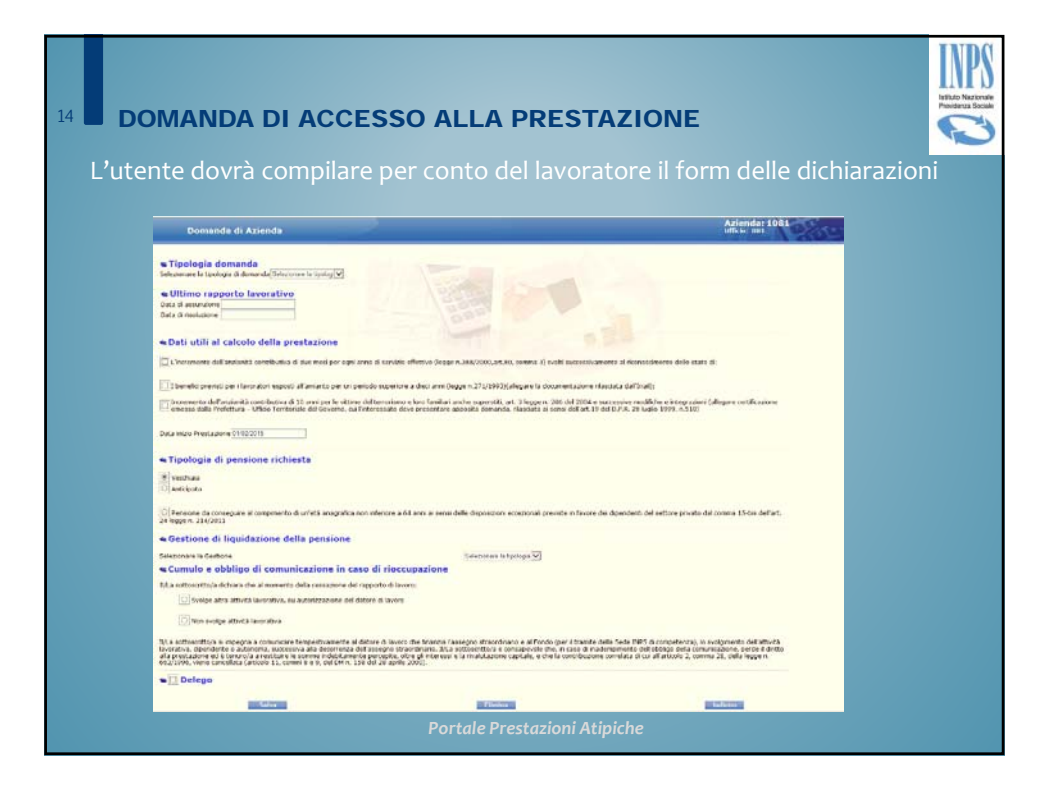

| 15 DOMANDA DI ACCESSO ALLA PRESTAZIONE                                                                                                    | INPS<br>Q |
|----------------------------------------------------------------------------------------------------|-----------|
| L'utente dovrà compilare per conto del lavoratore le dichiarazioni relativ<br>alle detrazioni d'imposta                                                                                                    |           |
| Azienda:<br>Ullicie: 081                                                                                                    | Dere      |
| Dichiarazione per il diritto alle detrazioni d'imposta     (mi ini ci da diritto alle detrazioni d'imposta     (mi ini ci da diritto alle detrazioni d'imposta a decenera de l'impost     (tag'ampiasa     (tag'ampiasa     (t | untà      |
| Aller Penilleria andre                                                                                                    |           |
| Acti Familiari a Carico                                                                                                    |           |
| Edito -                                                                                                    |           |
| Portale Prestazioni Atipiche                                                                                                    |           |

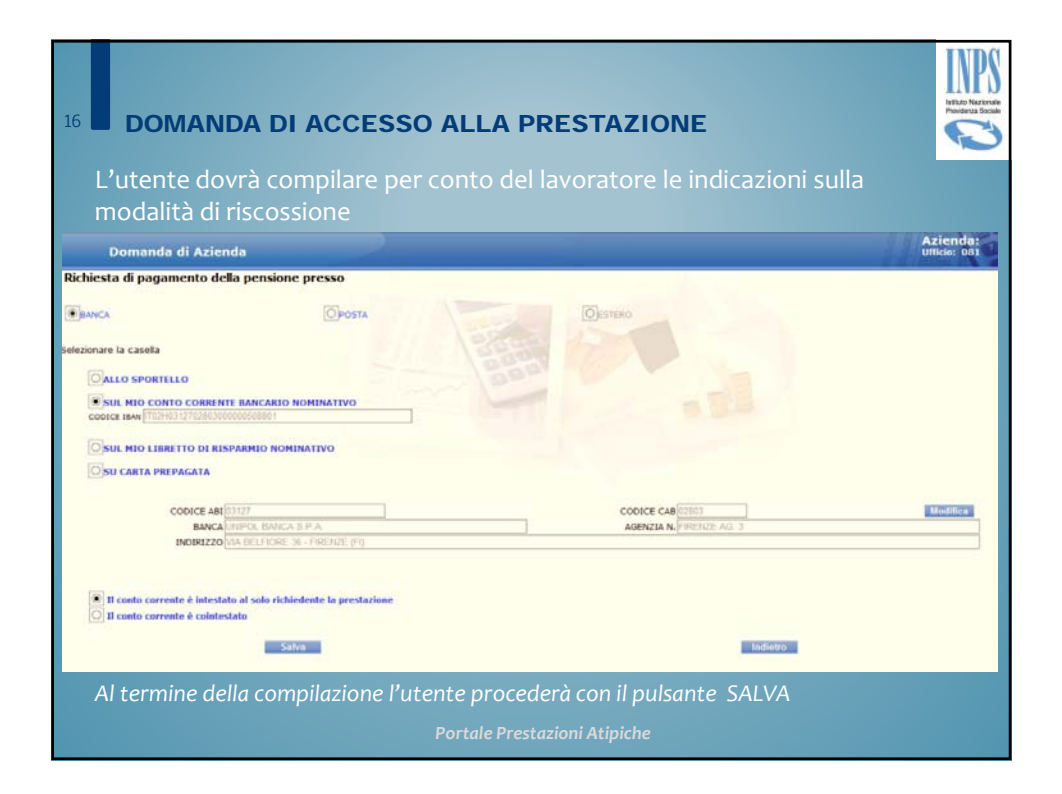

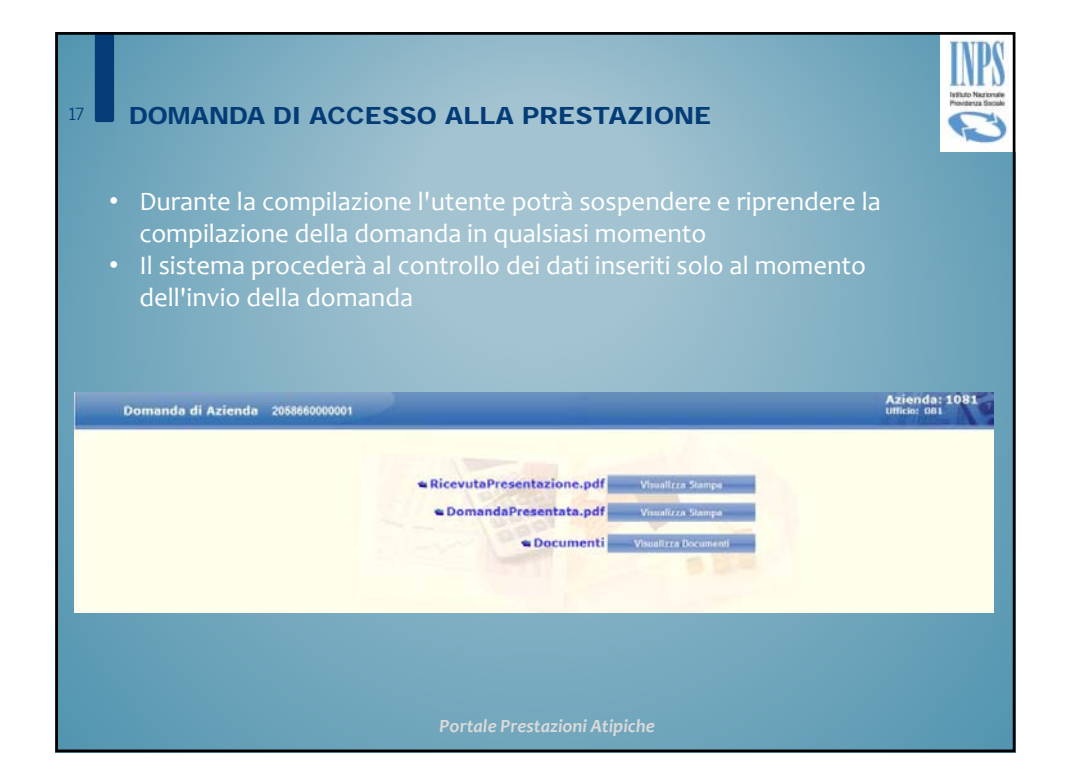

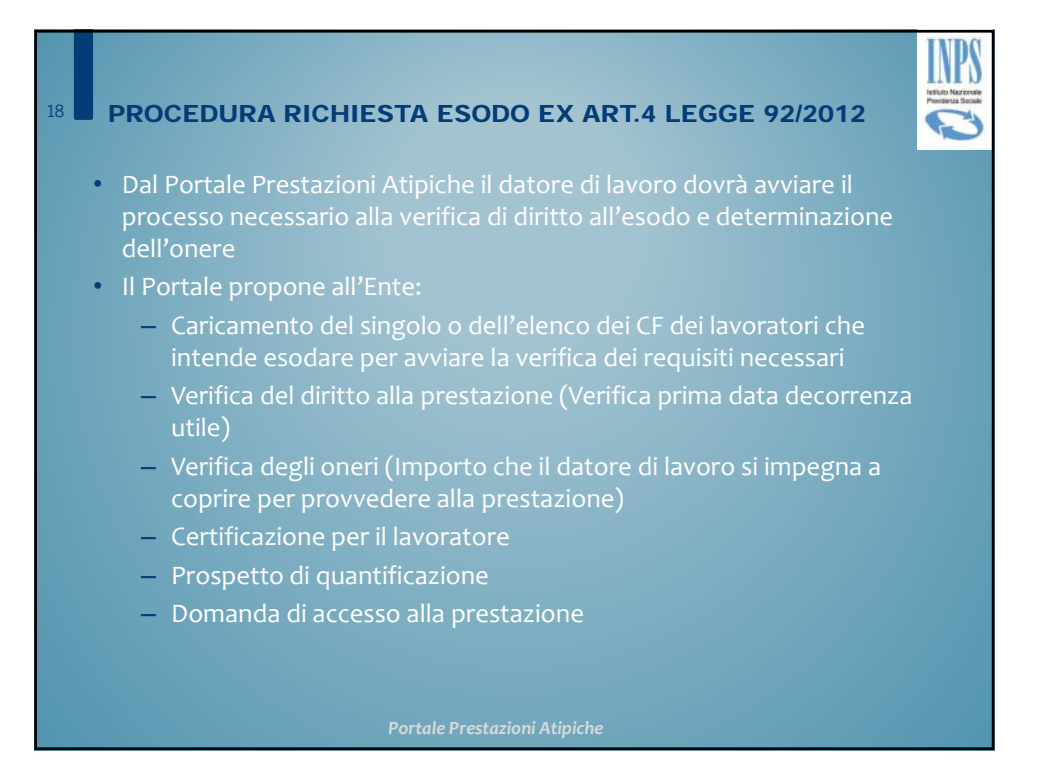

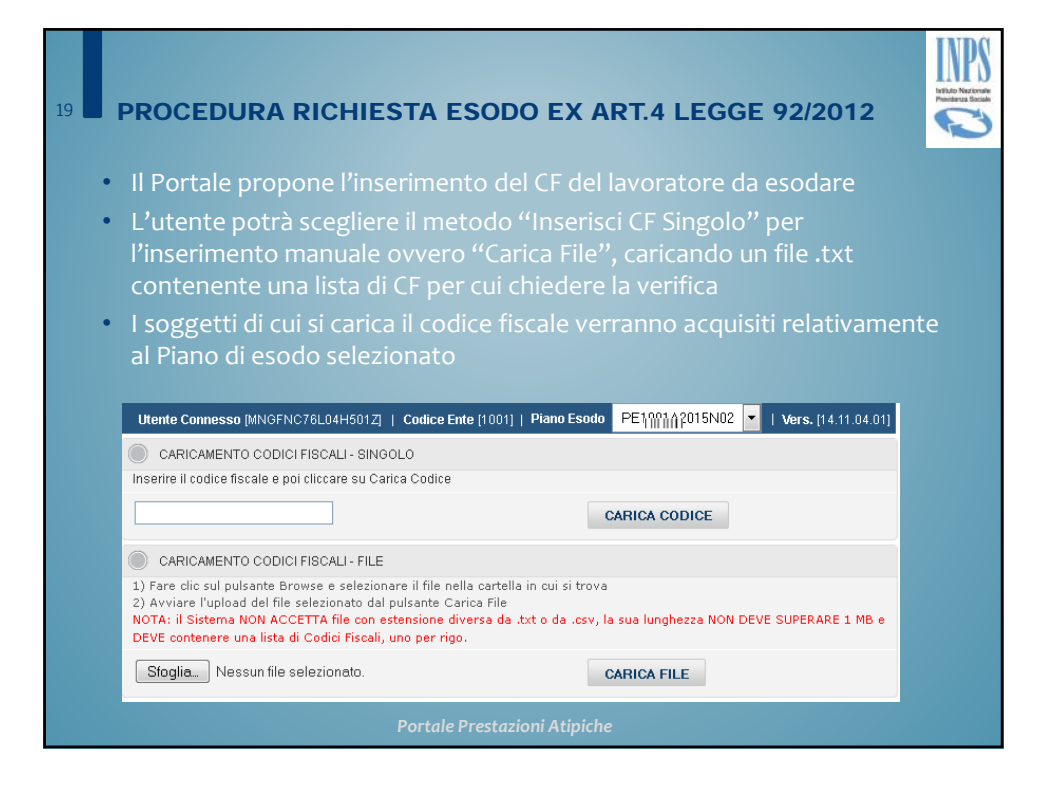

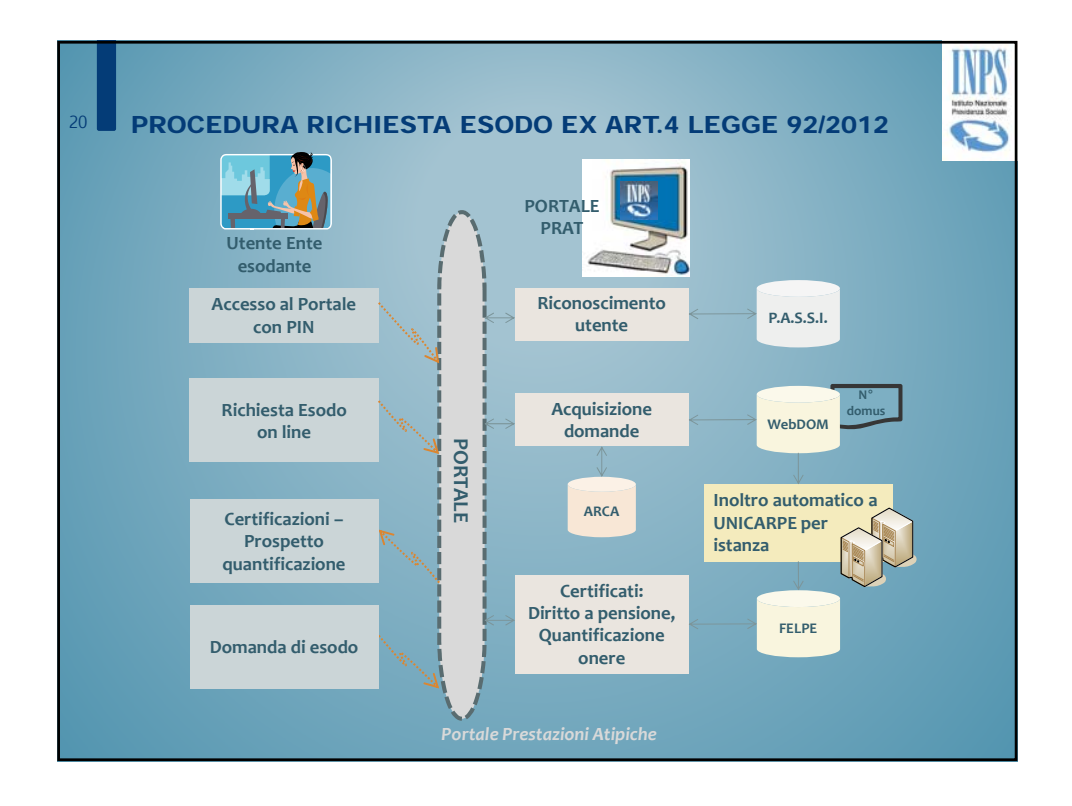

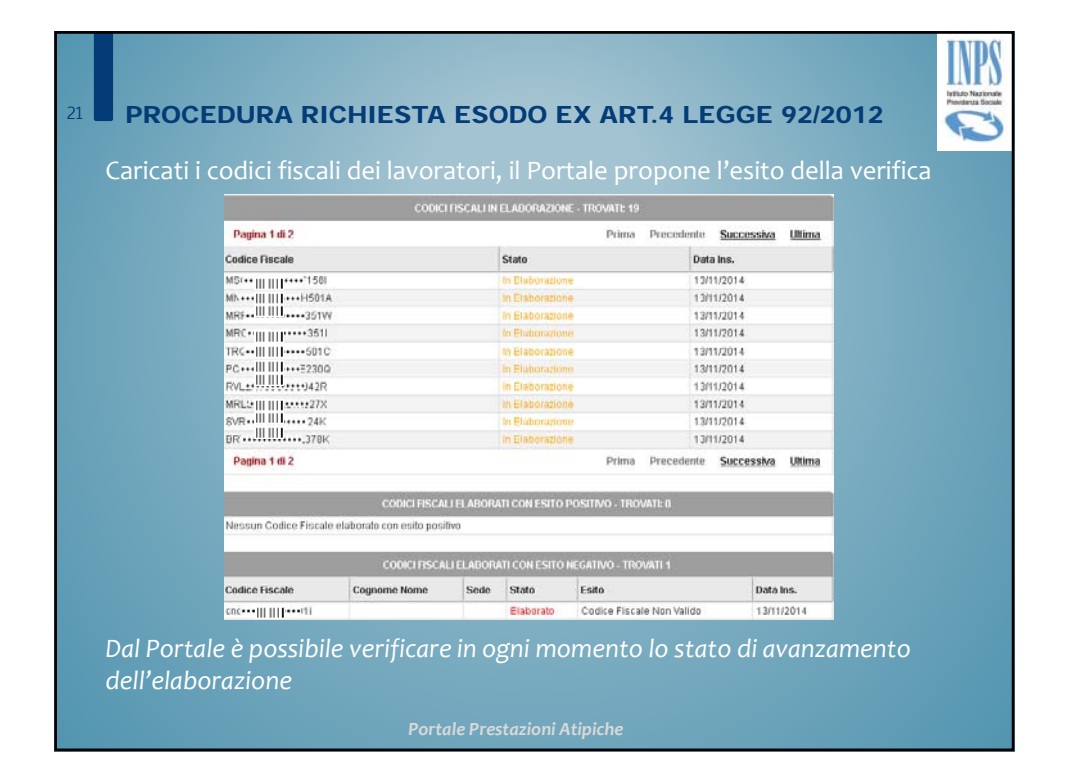

| PR          | OCEDURA RIC                                                                                                    | HIESTA ESODO E                                                                                                    | X ART.                                                                         | 4 LEGGE                                                                                                    | 92/2012                                                                                                    |
|-------------|----------------------------------------------------------------------------------------------------|----------------------------------------------------------------------------------------------------|--------------------------------------------------------------------------------|----------------------------------------------------------------------------------------------------|----------------------------------------------------------------------------------------------------|
| Por         | tale effettuerà la                                                                                                    | a verifica dei requisit                                                                                                    | i per il d                                                                     | iritto a pres                                                                                                    | stazione                                                                                                    |
|             | - L'utente indich                                                                                                    | yerà con un flagi sog                                                                                                    | '<br>ogatti na                                                                 | r cui proce                                                                                                    | doro                                                                                                    |
|             |                                                                                                    |                                                                                                    | 56° tu pe                                                                      |                                                                                                    |                                                                                                    |
| -           | - Il Portale prop                                                                                                    | orra all'utente l'elen                                                                                                    | co del so                                                                      | oggetti in p                                                                                                    | ossesso del                                                                                                    |
|             | requisiti richies                                                                                                    | sti per accedere alla                                                                                                    | prestazi                                                                       | one di eso                                                                                                    | do, da cui                                                                                                    |
|             | selezionare co                                                                                                    | loro per i quali chied                                                                                                    | lere la qi                                                                     | Jantificazic                                                                                                    | one degli                                                                                                    |
|             | oneri                                                                                                    |                                                                                                    |                                                                                |                                                                                                    |                                                                                                    |
|             |                                                                                                    |                                                                                                    |                                                                                |                                                                                                    |                                                                                                    |
|             |                                                                                                    |                                                                                                    |                                                                                |                                                                                                    |                                                                                                    |
|             |                                                                                                    | CODICI HSCALI DA ELABORAR                                                                                                    | E - TROVATI: 7                                                                 |                                                                                                    |                                                                                                    |
| <b>V</b>    | Codice Fiscale                                                                                                    | CODICI I SCALI DA ELABORAR                                                                                                    | E - TROVATI: 7 Sede                                                            | Stato                                                                                                    | Data Ins.                                                                                                    |
| V<br>V      | Codice Fiscale<br><u>1555:!!!! !!!!5553A3900</u>                                                                                                    | Cognome Nome  \$\$111 III 5 FABRIZIO                                                                                                    | E - TROVATI: 7<br>Sede<br>0500                                                 | Stato<br>Da Elaborare                                                                                                    | Data Ins.<br>29/05/2014                                                                                                    |
| V<br>V<br>V | Codice Fiscale<br><u>T5559:111 11155553A3900</u><br><u>P15555:111 1115555:E471J</u>                                                                                                    | CODICI FISCALI DA ELABORAR<br>Cognome Nome<br>\$\$III III 15 FABRIZIO<br>\$`[ji ji ji 5'.O AGOSTINO                                                                                                    | E - TROVATI: 7<br>Sede<br>0500<br>1600                                         | Stato<br>Da Elaborare<br>Da Elaborare                                                                                                    | Data Ins.<br>29/05/2014<br>29/05/2014                                                                                                    |
| V<br>V<br>V | Codice Fiscale<br><u>1555:!!! !!!55553A3900</u><br><u>PI5555:</u> !!! !!! <u>1555:E471J</u><br><u>DNGGS555555553F8392</u>                                                                                                    | CODICI HSCALI DA ELABORAR<br>Cognome Nome<br>\$\$III III IF FABRIZIO<br>\$ III III IF FABRIZIO<br>\$ III III IF SO AGOSTINO<br>\$ III III IS SO AGOSTINO                                                                                                    | E - TROVATI: 7<br>Sede<br>0500<br>1600<br>5100                                 | Stato       Da Elaborare       Da Elaborare       Da Elaborare       Da Elaborare                                                                                                | Data Ins.           29/05/2014           29/05/2014           29/05/2014                                                                                                    |
|             | Codice Fiscale<br>15555:III IIII55553A3900<br>PI5555:III IIII555:E471J<br>DNGG5555555378392<br>M6!III III57D49C557C                                                                                                    | Codici HSCALI DA ELABORAR           Cognome Nome           \$\$III III IS FABRIZIO           \$III III IS FABRIZIO           \$III III IS FABRIZIO           \$III III IS FABRIZIO           \$III III IS CO AGOSTINO           \$III III IS CO GELSOMINA           \$III III III SOLO ANNA                                                                                                    | E - TROVATI: 7<br>Sede<br>0500<br>1600<br>5100<br>0800                         | Stato       Da Elaborare       Da Elaborare       Da Elaborare       Da Elaborare       Da Elaborare                                                                             | Data Ins.           29/05/2014           29/05/2014           29/05/2014           29/05/2014           29/05/2014                                                                                                    |
|             | Codice Fiscale<br>15555::::::::::::::::::::::::::::::::                                                                                                    | Codici HSCALIDA ELABORAR           Cognome Nome           \$\$III III IS FABRIZIO           \$\$III III IS FABRIZIO           \$\$III III IS FABRIZIO           \$\$III III IS FABRIZIO           \$\$III III IS FABRIZIO           \$\$III III IS FABRIZIO           \$\$III III III IS LO ARNA           \$\$III III III IS LO ANNA           \$\$JIII III IS I GIORGIO                                                                                                    | E - TROVATI: 7<br>Sede<br>0500<br>1600<br>5100<br>0800<br>7000                 | Stato       Da Elaborare       Da Elaborare       Da Elaborare       Da Elaborare       Da Elaborare       Da Elaborare                                                          | Data Ins.           29/05/2014           29/05/2014           29/05/2014           29/05/2014           29/05/2014           29/05/2014           29/05/2014                                                                |
|             | Codice Fiscale           15555:III IIII55553A3900           PI5555:III IIII55554A71J           DNGGS555555378392           M65IIII IIII57D49C557C           VRGGEIninin554E625M           PTI5 III IIII5802H501Q                                                                | Codici HSCALIDA ELABORAR           Cognome Nome           \$\$III III IS FABRIZIO           \$\$III III IS FABRIZIO           \$\$III III IS FABRIZIO           \$\$III III IS FABRIZIO           \$\$III III IS FABRIZIO           \$\$III III IS FABRIZIO           \$\$III III IS FABRIZIO           \$\$III III IS CO GELSOMINA           \$\$III III IS DO ANNA           \$\$III III IS DO ANNA           \$\$III III IS DO ANNA           \$\$III III IS DO ANNA                                                                                                    | E - TROVATI: 7<br>Sede<br>0500<br>1600<br>5100<br>0800<br>7000<br>7001         | Stato       Da Elaborare       Da Elaborare       Da Elaborare       Da Elaborare       Da Elaborare       Da Elaborare       Da Elaborare       Da Elaborare                    | Data Ins.           29/05/2014           29/05/2014           29/05/2014           29/05/2014           29/05/2014           29/05/2014           29/05/2014           29/05/2014           29/05/2014                      |
|             | Codice Fiscale           15555:III IIII55553A3900           PI5555:III IIII55553A3900           PI5555:III IIII5551E471J           DNGGS55555378392           M65III IIII57D49C557C           VRGGEInTITI554E625M           PTB III III5802H5010           LMPR6III IIII590270B | Codici HSCALIDA ELABORAR           Cognome Nome           \$\$III III5 FABRIZIO           \$\$III III5 FABRIZIO           \$\$III III5 FABRIZIO           \$\$III III5 FABRIZIO           \$\$III III5 FABRIZIO           \$\$III III5 FABRIZIO           \$\$III III5 FABRIZIO           \$\$III III5 FABRIZIO           \$\$III III5 FABRIZIO           \$\$III III5 LO ANNA           \$\$IIII III5 LO ANNA           \$\$IIII III5 LO ANNA           \$\$IIII III5 LO ANNA           \$\$IIIII III5 LO ANNA           \$\$IIII III5 LO ANNA           \$\$IIII III5 LO ANNA           \$\$III5 BILLIDO           \$\$IIII III5 LO ANNA                                                                                                    | E - TROVATI: 7<br>Sede<br>0500<br>1600<br>5100<br>0800<br>7000<br>7001<br>3000 | Stato       Da Elaborare       Da Elaborare       Da Elaborare       Da Elaborare       Da Elaborare       Da Elaborare       Da Elaborare       Da Elaborare       Da Elaborare | Data Ins.           29/05/2014           29/05/2014           29/05/2014           29/05/2014           29/05/2014           29/05/2014           29/05/2014           29/05/2014           29/05/2014           29/05/2014 |
|             | Codice Fiscale<br><u>15555</u> :::::::::::::::::::::::::::::::::                                                                                                    | CODICI HSCALIDA ELABORAR           Cognome Nome           \$\$III III IS FABRIZIO           \$III III IS FABRIZIO           \$III III IS FABRIZIO           \$III III IS FABRIZIO           \$III III IS FABRIZIO           \$III III IS ON GOOSTINO           \$III III IS ON GOOSTINO           \$III III III III III III III III III II | E - TROVATI: 7<br>Sede<br>0500<br>1600<br>5100<br>0800<br>7000<br>7001<br>3000 | Stato       Da Elaborare       Da Elaborare       Da Elaborare       Da Elaborare       Da Elaborare                                                                             | Data Ins.           29/05/2014           29/05/2014           29/05/2014           29/05/2014           29/05/2014           29/05/2014           29/05/2014           29/05/2014           29/05/2014                      |

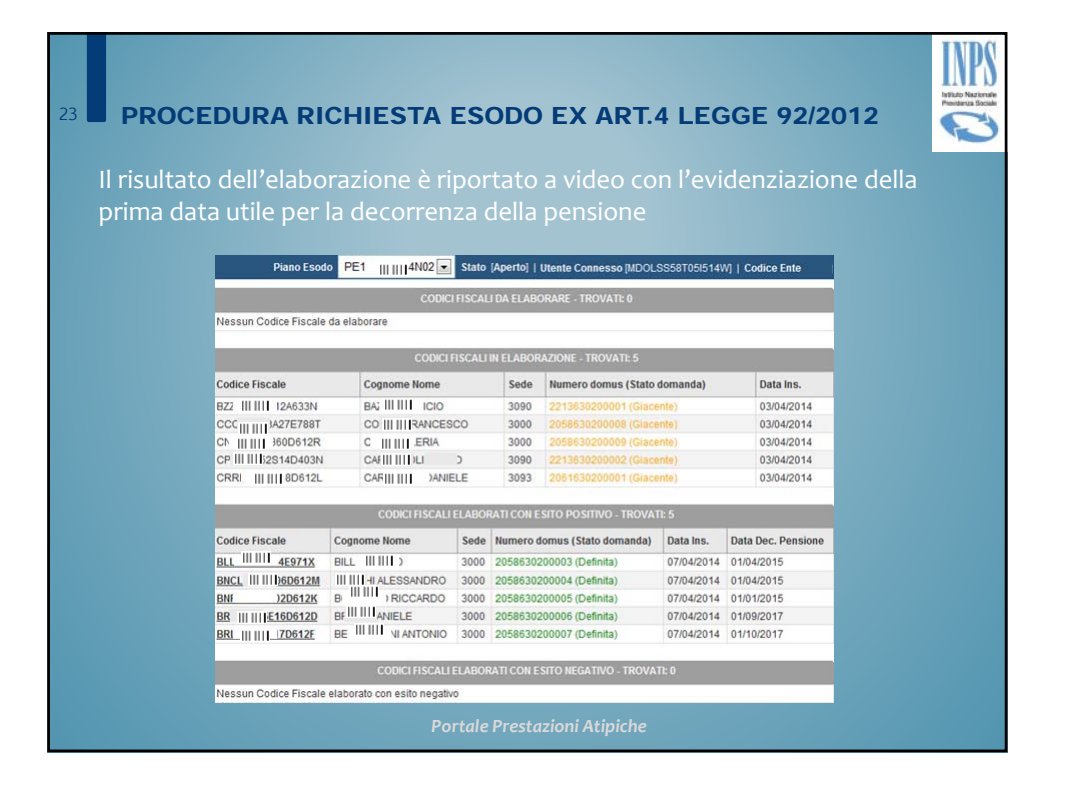

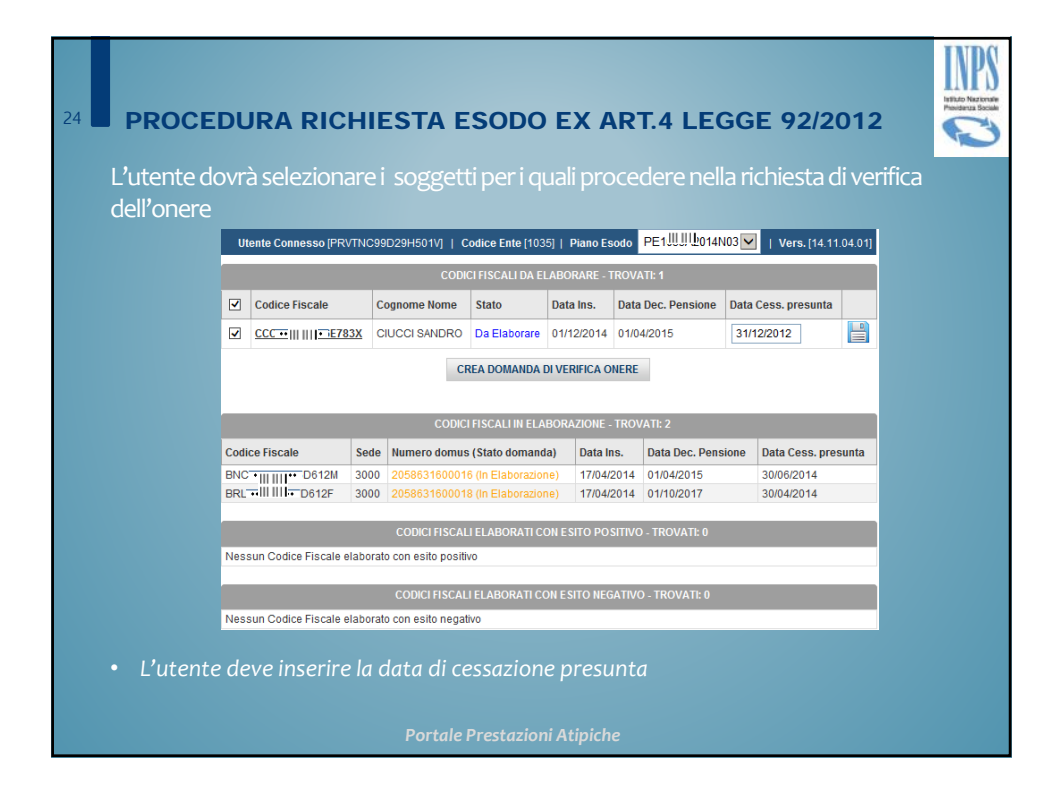

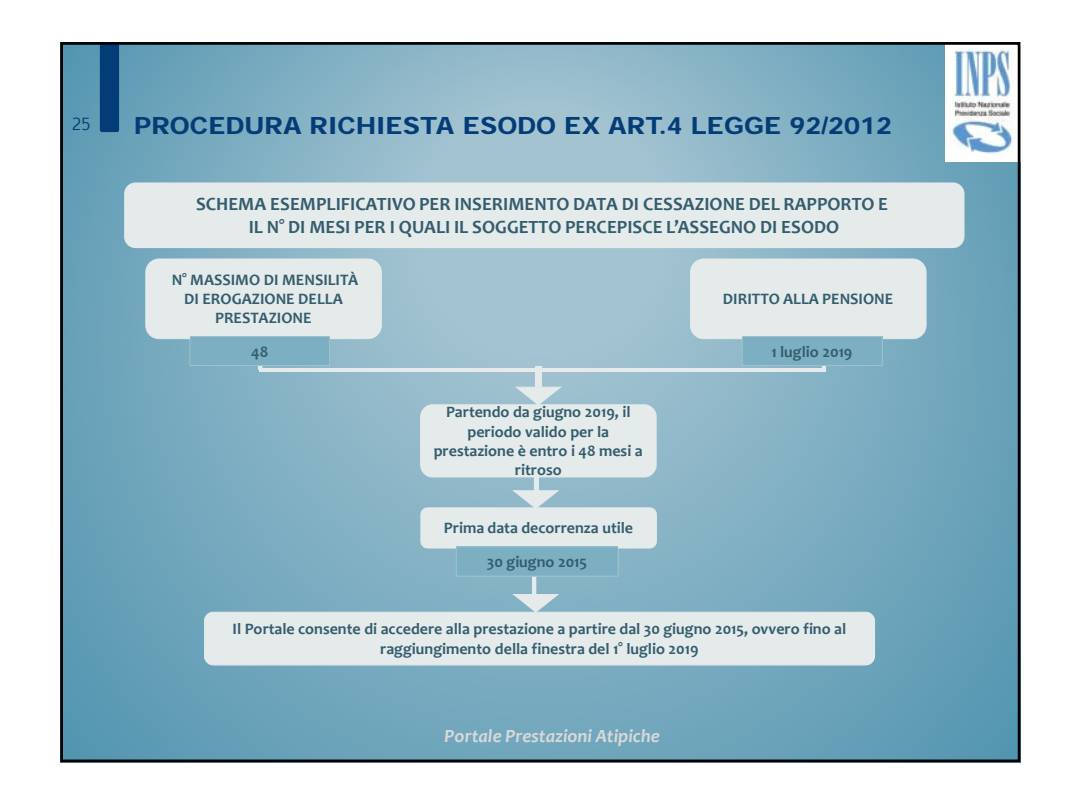

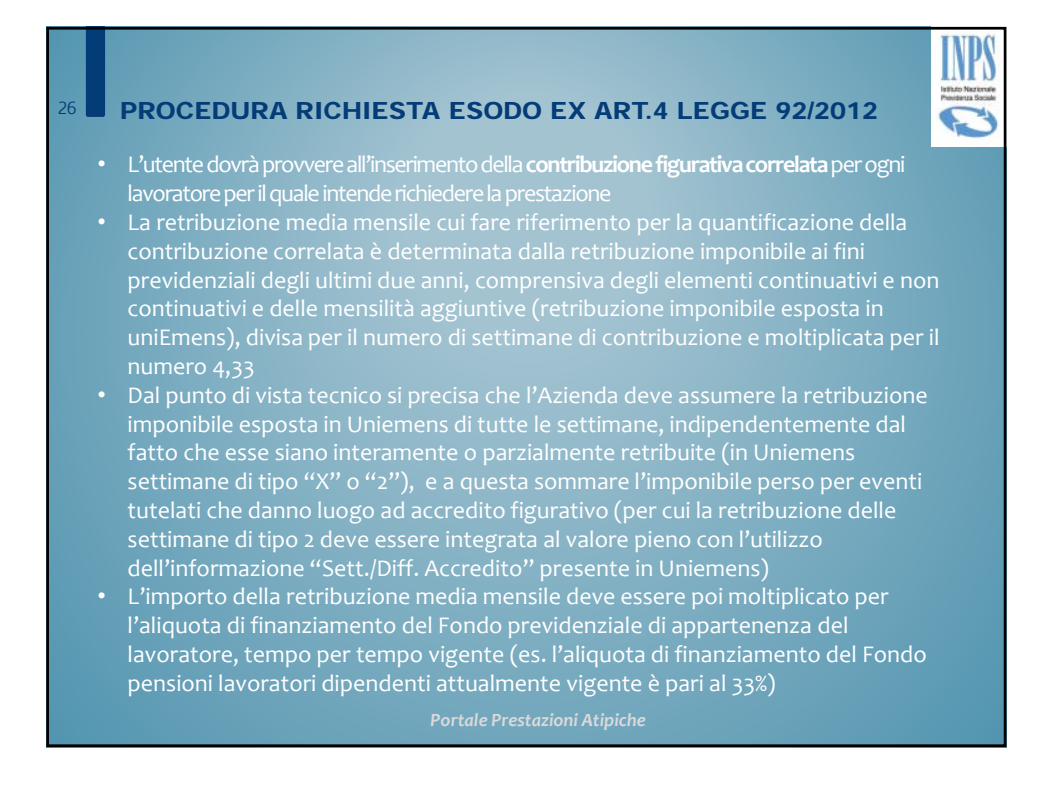

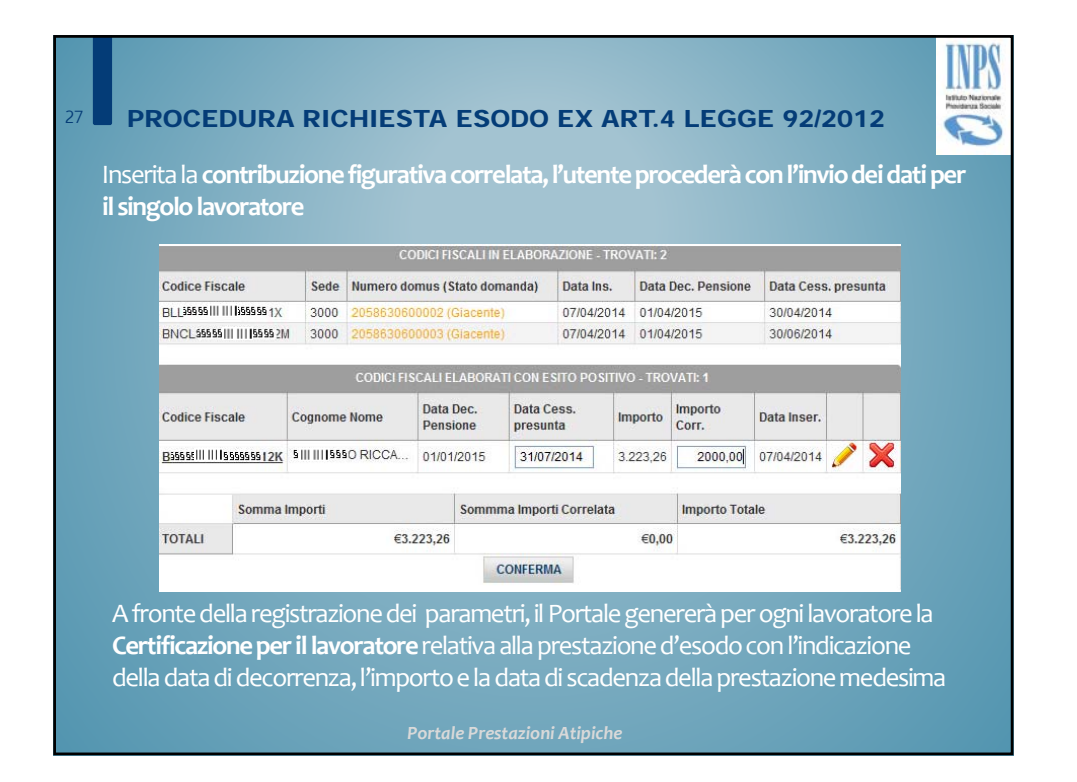

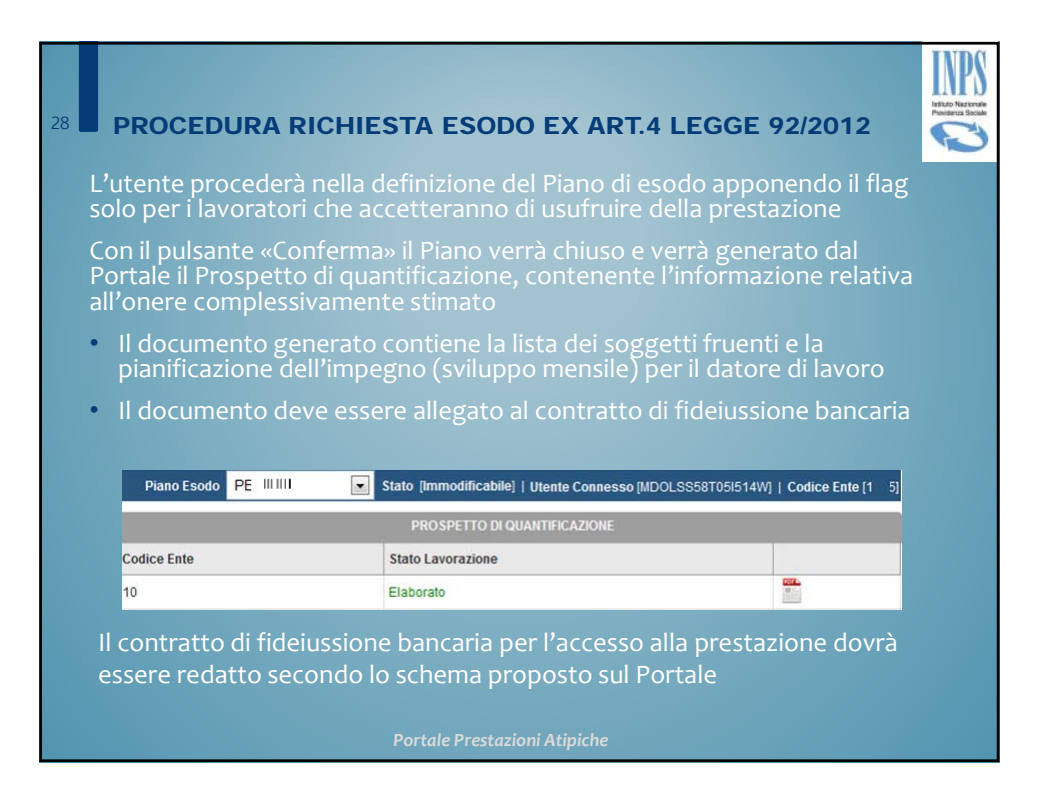

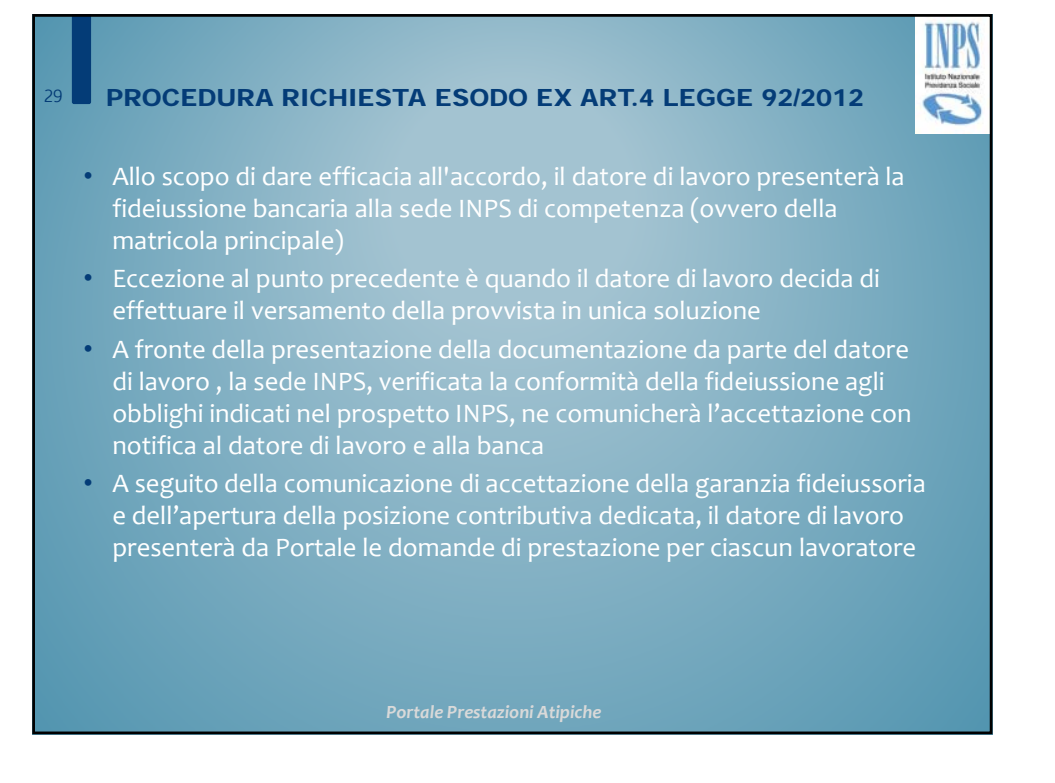

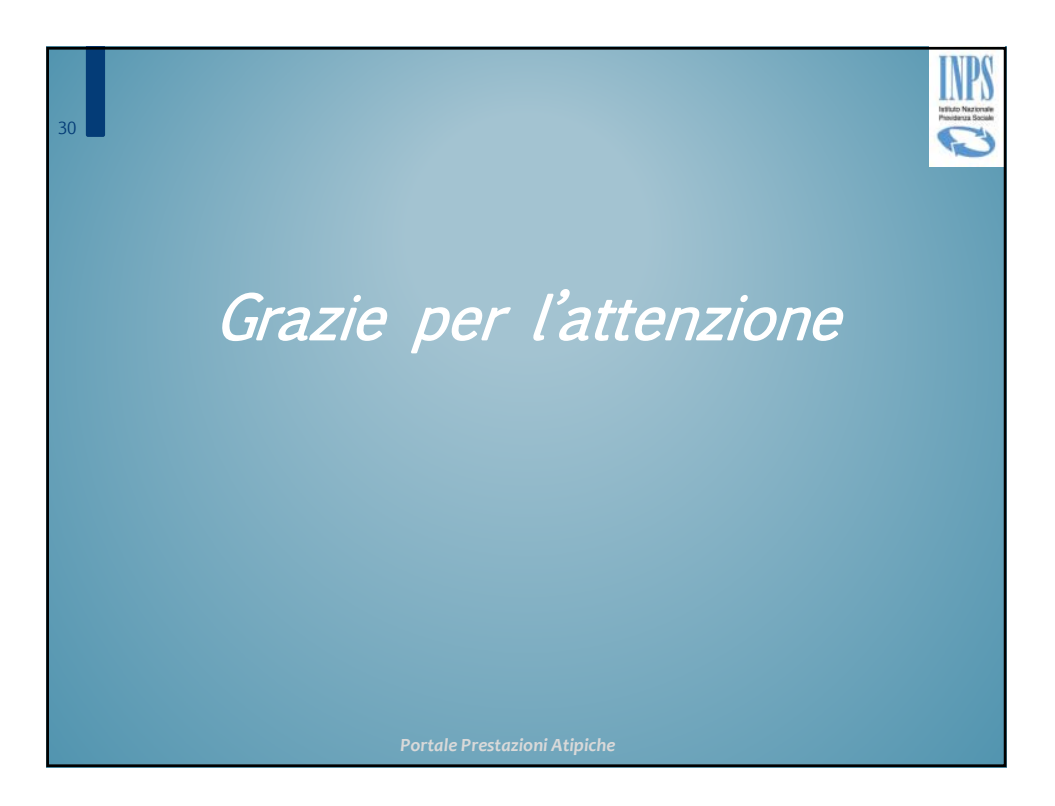